## **Deutsche Bank**

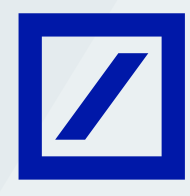

## Steps to activate Membership ID and PIN

Click on the Book now link received by email or click on Avail now on the MyBank India mobile app. You will be redirected to a new page. Click on Yes, open in a new window.

| 1 |                                                                                                    |
|---|----------------------------------------------------------------------------------------------------|
|   | Deutsche Bank                                                                                                    |
|   | Disclaimer                                                                                                    |
|   | This link allows you to access a third party website. Third party websites are not owned or controlled by Deutsche Bank and its content is not<br>sponsored, endorsed or approved by Deutsche Bank. Deutsche Bank accepts no responsibility for information provided on any such sites by third<br>party providers.                                                                                                    |
|   | <ul><li>Yes, open in a new window.</li><li>No, close the window.</li></ul>                                                                                                    |
|   | The new window will let you activate your global airport lounge benefit                                                                                                    |
|   | Enclosed herewith are steps to login and activate the ID.<br>a) Enter Membership ID and PIN and submit.<br>b) Welcome screen with your name will appear along with the Global airport lounge eligibility.<br>c) Click on "View List" & on the next page Search the City/Airport lounge of your choice.<br>d) Select the Airport Lounge from the list & click on "Access now".<br>e) Click on "Activate this card" option. T&C pop-up will appear & click on "Accept".<br>f) Pop-up message with "Activated successfully" will appear. Close the pop-up box.<br>g) Your card will appear with "Use this card" option. Click on "Lise the card" option.<br>h) QR code will get generated with "Dreamfolks" card with your name.<br>i) Show this QR code to airport lounge staff to get access the Lounge & click "Done".<br>j) Once the QR code is scanned successfully, your "entitlement" will get reduced accordingly. |
|   | Eligibility criteria:                                                                                                    |
|   | - For Private Banking Select (Tier A#): Maintain minimum Assets Under Management (AUM) of Rs. 30 lakh in a calendar quarter or minimum Rs. 50 lakh of Home Loan relationship.<br>- For Private Banking Select (Tier B^): Maintain minimum Assets Under Management (AUM) of Rs. 10 lakh in a calendar quarter or minimum Rs. 50 lakh of Home Loan relationship.<br>- For Private Banking Infinity: Maintain minimum Assets Under Management (AUM) of Rs. 50 lakh in a calendar quarter or minimum Rs. 50 - For Private Banking Infinity: Maintain minimum Assets Under Management (AUM) of Rs. 50 lakh in a calendar quarter or minimum Rs. 1.5 crore of Home Loan relationship.                                                                                                    |
|   | #Tier A Cities: Bangalore, New Delhi, Gurgaon, Mumbai, Chennai, Noida, Kolkata, Pune and Ahmedabad<br>^Tier B Cities: Ludhiana, Aurangabad, Kolhapur, Moradabad, Salem, Vellore and Surat<br>AUM includes investments in all Mutual Funds (except liquid Mutual Funds), Insurance, Fixed Deposits and Savings Account balances right through<br>the quarter.                                                                                                    |
| ~ |                                                                                                    |

| Deutsche Bank                        |  |  |  |  |
|--------------------------------------|--|--|--|--|
| Sign in                              |  |  |  |  |
|                                      |  |  |  |  |
| Membership ID<br>1111 2222 3333 4444 |  |  |  |  |
| Enter PIN                            |  |  |  |  |
| Submit                               |  |  |  |  |
|                                      |  |  |  |  |
|                                      |  |  |  |  |
|                                      |  |  |  |  |
|                                      |  |  |  |  |
|                                      |  |  |  |  |
|                                      |  |  |  |  |
|                                      |  |  |  |  |
| © 2021 DreamFolks Services Pvt. Ltd. |  |  |  |  |
|                                      |  |  |  |  |
| Deutsche Bank                        |  |  |  |  |

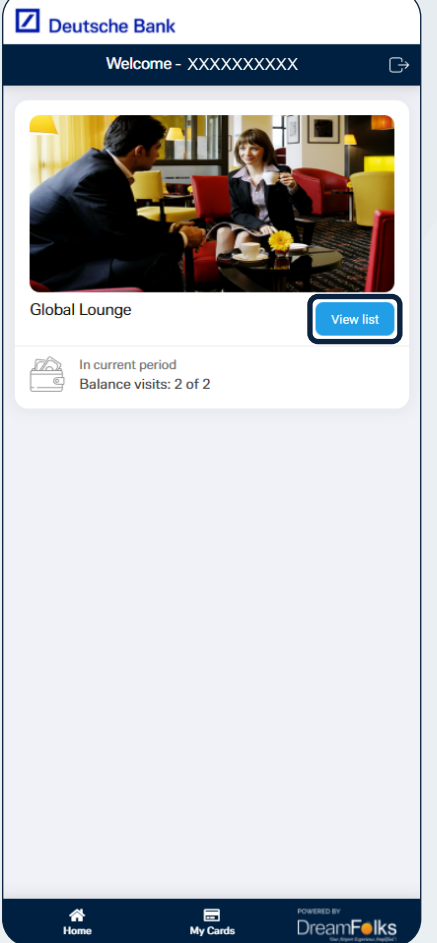

2 Enter the Membership ID and PIN received via email/ letter/ SMS and Submit.

3 Here you can see the balance available for visits for the calendar year. Click on View list.

| Deutsche Bank        |                      |           |  |  |  |
|----------------------|----------------------|-----------|--|--|--|
| < Londor             | London Southend      | Airport ⊖ |  |  |  |
| London London London | don Southend Airport | ٩         |  |  |  |
| No outlets available |                      |           |  |  |  |
|                      |                      |           |  |  |  |
|                      |                      |           |  |  |  |
|                      |                      |           |  |  |  |
|                      |                      |           |  |  |  |
|                      |                      |           |  |  |  |
|                      |                      |           |  |  |  |
|                      |                      |           |  |  |  |
|                      |                      |           |  |  |  |
|                      |                      |           |  |  |  |
|                      |                      |           |  |  |  |
|                      |                      |           |  |  |  |
|                      |                      |           |  |  |  |
| ්<br>Home            | E<br>My Cards        |           |  |  |  |

| Deutsche Bank              |                                                                    |                                                             |  |  |  |
|----------------------------|--------------------------------------------------------------------|-------------------------------------------------------------|--|--|--|
| K Munich Munich Airport G→ |                                                                    |                                                             |  |  |  |
| Munich<br>Munich Mur       | Munich Munich Airport                                              |                                                             |  |  |  |
|                            | Airport Lounge Euro<br>Munich Airport<br>(Terminal 1),<br>Air side | ope                                                         |  |  |  |
|                            | Airport Lounge Wor<br>Munich Airport<br>(Terminal 1),<br>Air side  | ld                                                          |  |  |  |
|                            |                                                                    |                                                             |  |  |  |
|                            |                                                                    |                                                             |  |  |  |
|                            |                                                                    |                                                             |  |  |  |
| A<br>Home                  | My Cards Di                                                        | reach av<br>ream <b>Feiks</b><br>Jac Argent Eaglach Jacquer |  |  |  |

4 In the search box, search for your preferred destination airport.

5 Select the preferred airport.

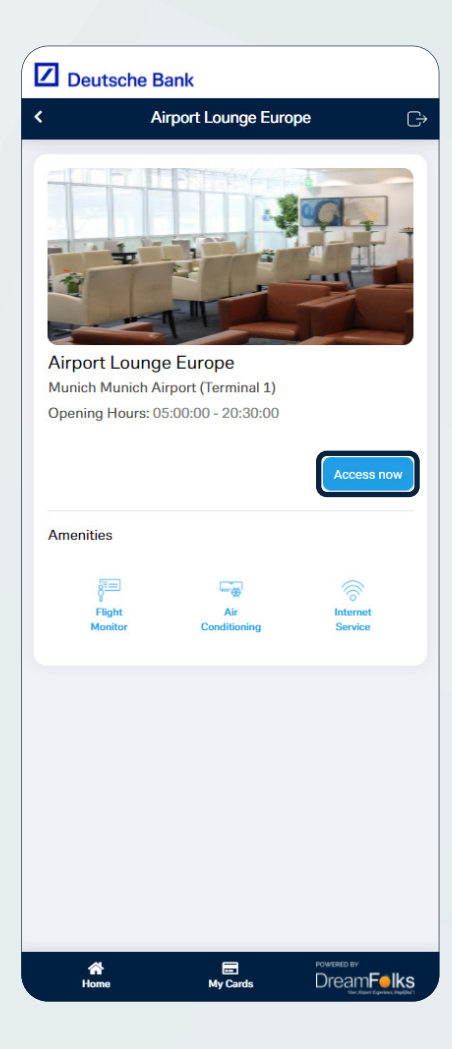

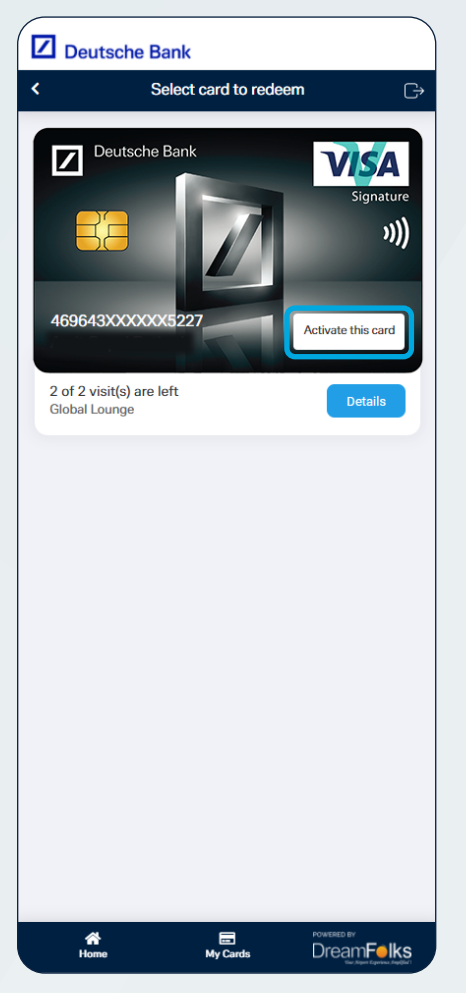

6 Click on Access now. You will also see the available amenities at the selected airport.

> Select the preferred card to redeem and click on Activate this card.